<u>קרן סל"ע - סטודנטים למען ערבות הדדית</u>

בעקבות משבר הקורונה והקשיים הכלכליים הנלווים אליו אוניברסיטת חיפה פתחה קרן מיוחדת הנקראת **קרן סל"ע - סטודנטים למען ערבות הדדית.** הקרן תעניק מענקים לסטודנטים בסך שבין 3,000 ל – 10,000 ₪

## תנאים להגשת הבקשה למענק:

 סטודנטים לתואר ראשון / שני שהם סטודנטים הלומדים באוניברסיטת חיפה ולא בשלוחותיה.

- 2. תקינות אקדמית (שנה תקנית בתואר ומעמד מן המניין)
- .3 רישום ל 25 נ"ז בשנה הנוכחית בתואר ראשון ו 14 ש"ש בתואר שני.
- .4 ממוצע ציונים מצטבר "עובר" (בתואר ראשון- 51 בתואר שני 60).

## הקריטריונים העיקריים להענקת המענק:

מצב סוציואקונומי המצריך סיוע ושינוי לרעה במצב הכלכלי לאור המשבר. קריטריונים נוספים, עם משקל משתנה ביניהם, הם: הורות, חד הוריות, שירות צבאי/לאומי, חיים בארץ ללא משפחה, מחלה קשה במשפחה, ומימון קודם מהאוניברסיטה.

**מקבלי המענקים יתחייבו להחזיר את המענק בהמשך, עם סיום לימודיהם ולאחר שימצאו עבודה, לאורך תקופה, וללא ריבית.** ההחזר יהיה לקרן זו, שתמשיך לתמוך בסטודנטים במצוקה בעתיד.

# <u>הגשת הבקשה למענק – הינה עד תאריך 30.4.2020</u>

#### <u>הוראות:</u>

עליך למלא ולחתום על הטופס המצ"ב. ניתן גם להיכנס לקישור הבא ולהוריד את הטופס

יש להיכנס לפורטל הסטודנטים: <u>לחץ כאו</u>

3. לבחור בלשונית "טפסים ותדפיסים"

ללחוץ על: "טופס בקשה למלגת סיוע" (יש להמתין כמה שניות שיפתח חלון בצד שמאל)
ולבחור בסוג התואר המתאים:

|   | עש"פ ▼                               | שנה:        |             |
|---|--------------------------------------|-------------|-------------|
| - | תואר ראשון- בקשה למענק מטעם קרן סל"ע | מלגה לתואר: |             |
|   |                                      |             |             |
|   | •                                    | תש"פ        | שנה:        |
|   | 💌 תואר שני- בקשה למענק מטעם קרן סל"ע |             | מלגה לתואר: |

בסיום מילוי הטופס בפורטל יש להעלות את הטופס הידני המלא והחתום.

صندوق ٥٥ " ٧ – طلاب من أجل مسؤولية مُتبادلة

على أثر أزمة الكورونا والصعوبات الاقتصادية التي تُرافقها، بادرت جامعة حيفا لافتتاح صندوق خاص يُدعى صندوق σ6"ע – طلاب من أجل مسؤولية مُتبادلة.

يَمنَحُ الصندوق منحًا ماليةً للطلاب بمبالغ تتراوح بين 10000-3000 ₪

شروط تقديم الطلب للمنحة:

- أن يكون المُتقدم طالبًا للقب الأول أو الثاني ويدرُس في جامعة حيفا وليس في بعثاتها.
- أن يكون المُتقدم مُستوفيًا كافة الشروط الأكاديمية (طالب جامعيّ مُسجّل بدوام كامل وثابت)
- أن يكون مُتسجلًا لـ 25 نقطة استحقاق على الأقل في السنة الحالية في اللقب الأول و14 في اللقب الثاني.
  - معدّل العلامات يُساوي علامة "العبور" (في اللقب الأول 51، في اللقب الثاني 60).

المعايير الأساسية للحصول على المنحة:

**وضع اقتصادي-اجتماعي يتطلب مُساعدة بسبب تغيّر للأسوأ في الوضع الاقتصادي على ضوء الأزمة.** معايبر إضافية لها ثقل مختلف بعضها عن بعض، هي: الأبوّة، مُعيل واحد، خدمة عسكريّة/ مدنيّة، السكن في البلاد بدون عائلة، مرض صعب لدى أحد أفراد العائلة، تمويل سابق من الجامعة. يتعهد الحاصلون على المنح بسداد المنحة لاحقًا، عند إنهاء التعليم وإيجاد عمل، على امتداد فترة، وبدون فواند. السداد يكون لهذا الصندوق، والذي سيستمر بدعمه لطلاب في ضائقة مُستقبلًا.

# تقديم الطلب للمنحة يكون حتى تاريخ 30.04.2020

## تعليمات:

يجب على المُتقدم للطلب تعبئة النموذج المُرفق، يمكن أيضًا الدخول إلى الرابط التالي وتحميل النموذج: <u>לחץ כא</u>

- يجب الدخول إلى "פורטל הסטודנטים": לחץ כאו
  - ולדעות לויה "טפסים ותדפיסים".

 الضغط على: "טופס בקשה למלגת סיוע" (الانتظار قليلًا ريث فتح نافذة في الجهة اليُسرى) واختيار نوع اللقب المُلائم.

في نهاية تعبئة النموذج، يجب رفع النموذج اليدوي الذي تم تعبئته موقّعًا.